# **UVU** PEOPLE 6 CULTURE

# **Classification & Compensation Guidelines:**

# **Position Description Library**

All staff and faculty positions require a position description. An up to date, accurate position description is a critical component for:

- Setting clear expectations for newly hired employees
- Annual and ongoing performance evaluations
- Accurately benchmarking jobs to market data
- Determining FLSA exemption status
- Creating quality job advertisements
- FMLA eligibility and other types of long-term leave
- Employee discipline and remediation plans

A position description should be updated in the library in the following scenarios:

- The position is being reclassified and has new roles and responsibilities
- The position's duties have evolved so that the current distribution of responsibilities is not accurate
- The qualifications, knowledge, skills, or abilities have changed for the position
- The physical demands or working conditions of the job have changed

The position description does not need to be updated if:

• Additional duties not specified in the description are 10% or less of the overall duties

# To Access the Position Description Library:

- 1. Login to the myUVU portal (my.uvu.edu).
- 2. Click on "Employee Resources" on the left side of the screen, then click "Employee Services".
- 3. Scroll down to the bottom of the Employee Services page and click on the "Position Description Library" link.

# To Search the Position Description Library:

- 1. Access the Position Description Library.
- 2. On the main landing page, you can search for a position description by using the following fields:
  - a. Position Number
  - b. Title
  - c. Employee Classification
  - d. Status (Active/Inactive)
  - e. Effective date of most recent changes
- 3. Position description titles will show, as well as the position number and effective date of when the description was last updated.

# Available Actions Within the Position Description Library:

Once you have searched and successfully found the position description, there are three available actions that can be taken:

#### 1) View Position Description

- This will allow you to see all details of the description, as well as print from a printerfriendly view of the description.
- In addition to the position description details, this window will show the position change history, and also the individuals who were in the approval string for the current description details.

# 2) Update Position Description

- This allows changes to be made to the following sections of a position description:
  - Summary of Duties
  - Key Roles and Responsibilities
  - Knowledge, Skills & Abilities
  - o Discretion & Independent Judgment
  - Financial Accountability
  - o Minimum and Preferred Qualifications
  - Physical Demands
  - Working Conditions
- All required fields must contain information to successfully submit.
- When submitted, the description will route to the first and second level supervisors for approval.
- An in progress, or saved, description may only be accessed by the person who initiated the changes. No other individuals can access the changes until the changes are either approved or cancelled.

# 3) Copy Position Description

• Choosing this option allows you to copy the selected position description to another position by using the position number. This is useful when there are multiple positions that are identical.

# **Additional Information:**

- If a position description does not exist in the library for a position number, you will need to contact the P&C Compensation team to request that a description be created.
- Approvers in a position description chain receive an automated email notifying them of the approval step, as well as a direct link to the description.
- If there seems to be any issues with the routing or approval string of a position description, please contact the P&C Compensation team

# References:

• UVU Policy 352 – Compensation for Non-faculty Employees